# EBC10v2

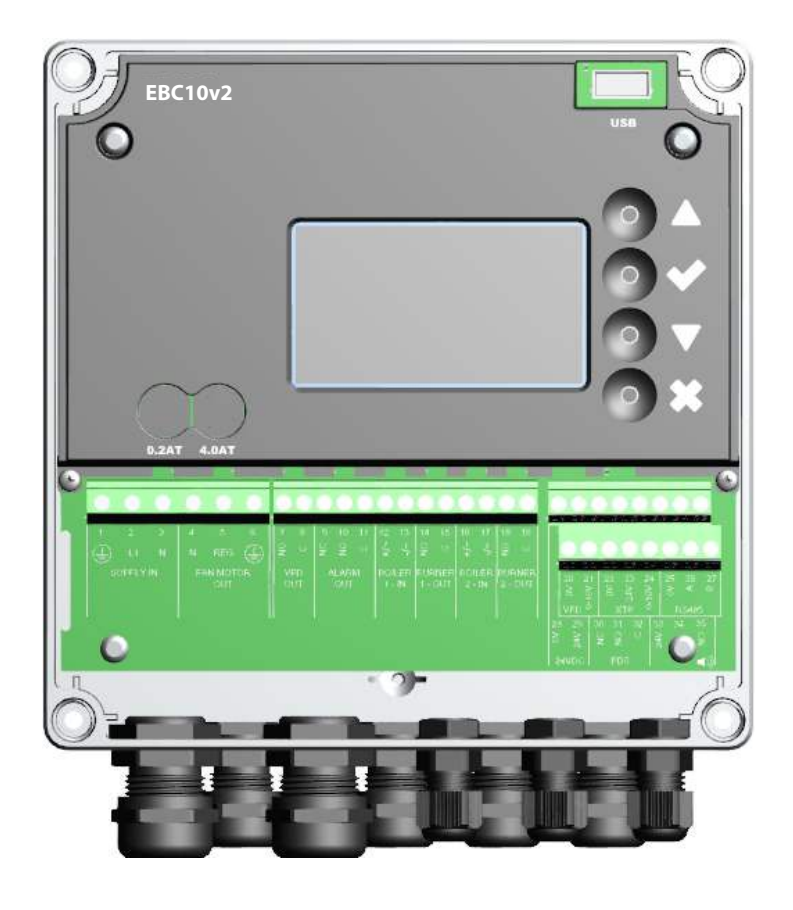

# Montage-, installations- og driftsvejledning

Læs og gem denne vejledning.

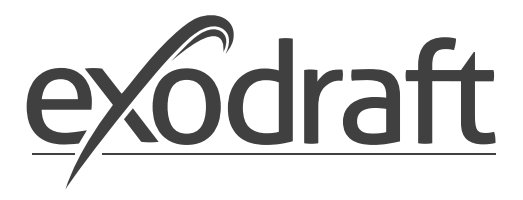

DK

| 1. | Specifikationer                                                                                                    | <b>.4</b><br>4                                                                                                    |
|----|----------------------------------------------------------------------------------------------------|----------------------------------------------------------------------------------------------------|
| 2. | Produkt information.2.1Tilbehør2.2Montage.2.2.1Forbindelsesskitse.2.3Opbygning af brugerfladen2.3.1Panel2.3.2Klemrække2.4Mekanisk installation.2.5Display2.5.1Betjening af brugerfladen2.5.2Indstilling af sprog.2.5.3Låst servicemenu2.6Introduktion til brugerfladen2.7Opsætning.2.7.1Indstilling af skorstenstræk2.8Forløb/Efterløb.2.9Temperaturføler.2.10Quickmenu til setpunkt | .5<br>.6<br>.7<br>.8<br>.9<br>10<br>11<br>11<br>12<br>13<br>14<br>15<br>15<br>16<br>17                                 |
| 3. | Indstillinger og fejlfinding3.1Fejlkoder.3.2Oversigt over hovedmenuen3.2.1Lysdioder og klemrække.3.2.2Skift mellem grundfunktionerne Trykstyring og Indblæsning                                                                                                    | <b>18</b><br>18<br>18<br>20<br>21                                                                                      |
| 4. | Trykstyret regulering af exodraft røgsugere4.1Anvendelse4.1Anvendelse4.2Virkemåde4.3El-tilslutning4.4Tilslutningseksempler4.4Tilslutningseksempler4.4.1Én kedel4.2Kontinuerlig drift.4.3Én kedel og ekstra overvågning med PDS4.4.4Én kedel med potentialfri kontakt4.4.5Én kedel med potentiel fri kontakt og temperaturføler indgang.                                              | <ul> <li>22</li> <li>22</li> <li>22</li> <li>22</li> <li>23</li> <li>24</li> <li>25</li> <li>26</li> <li>27</li> </ul> |
| 5. | Trykstyret regulering af indblæsningsventilator                                                                                                    | <b>28</b><br>28<br>28<br>28                                                                                            |
| 6. | EU Overensstemmelseserklæring                                                                                                    | 29                                                                                                    |

#### Symboler:

Følgende symboler er brugt igennem manualen for at gøre opmærksom på potentiel fare eller vigtig information om produktet.

## Forbudssymbol:

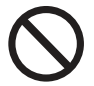

Overtrædelser af anvisninger angivet med et forbudssymbol er forbundet med livsfare.

#### **Faresymbol:**

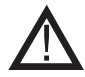

Overtrædelser af anvisninger angivet med et faresymbol er forbundet med risiko for personskade eller ødelæggelse af materiel.

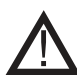

FOR AT MINIMERE RISIKOEN FOR BRAND, ELEKTRISK STØD ELLER PERSONSKADE BØR DETTE FØLGES:

- Brug enheden korrekt som oplyst af fabrikant. Ved spørgsmål kontakt forhandler.
- Før servicering af enhed: Afbryd strømmen og sikkerstil, at ingen ved et uheld kan tilslutte igen.
- Installationsarbejde bør udføres af kompetente personer og efter gældende nationale regler.
- Følg enhedens anvisninger fra fabrikant og generelle sikkerhedsanvisninger.
- Denne enhed skal tilsluttes jord i installationen.

#### Bortskaffelse

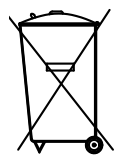

Ingen specielle hensyn ved bortskaffelse. Bortskaffelse af produktet bør følge national vejledning af elektronikskrot.

| Installation: |  |
|---------------|--|
|---------------|--|

Installatør:

Installationsdato:

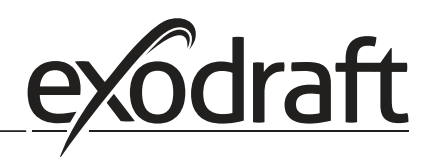

# 1. Specifikationer

# 1.1 Dimensioner og kapacitet

1

| exodraft EBC10v2 Styri | ng                       |                                |             |   |
|------------------------|--------------------------|--------------------------------|-------------|---|
| Strømforsyning         | V                        | 1x 230 V / 50 Hz               | Α           |   |
| Maks. Motor belastning | kW/hp<br>(Udgangseffekt) | 0.35/0.5                       |             | • |
| Driftstemperatur       | °C                       | -20 to 50                      | EBC10v2     |   |
| Driftsområde           | Ра                       | 0-500                          | USB O       |   |
| Tolerance              | Ра                       | +/-5%                          |             |   |
| +24V Supply            | mA                       | 100 Max.                       |             |   |
| Kontrol og alarm relæ  | Max                      | 230 VAC/4A AC1 - 24 VDC/2A DC1 |             |   |
| Boiler Indgange        |                          | 10-48 VDC / 10-230 VAC         |             |   |
| Udgang TRIAC           | VAC                      | 10-230                         |             |   |
| Temperatur indgang     |                          | Pt1000                         |             | R |
| Dimensioner            | AxBxC                    | 175 x 175 x 100 mm             |             |   |
| Vægt                   | kg                       | 1.5                            | 0.2AT 4.0AT |   |
| IP-Rating              |                          | IP 54                          | C           |   |
| Sikring                | А                        | 4.0T                           |             |   |
| XTP-150 sensor         |                          |                                |             |   |
| Strømforsyning         | VDC                      | 24 VDC(+/- 15%)                |             |   |
| IP-Rating              |                          | IP 54                          | euto roi C. |   |
| Udgang                 | VDC                      | 0-10 VDC, max 10 mA            |             | ¥ |
| Driftstemperatur       | °C                       | -25 to 50                      |             | • |
| Tolerance              | Ра                       | +/-5 %                         |             |   |
| Dimensioner            | mm                       | 80 x 82 x 55,5                 |             |   |
| Målesonde              |                          |                                |             |   |
| Dimensioner            | Hmm                      | 108                            | ]           |   |
|                        | Imm                      | 89                             |             |   |

## 2. Produkt information

#### Beskrivelse

EBC10v2 (**exodraft** Boiler Control) er en specielt udviklet automatik til konstanttrykregulering af skorstenstræk. Findes i en variant:

• EBC10v2EU01 er egnet til indendørs montage

EBC10v2 kan ved ændring i opsætning også:

• Styre tilførsel af frisk luft til kedelrummet (se afsnit 4).

## Vejledningens opbygning

EBC10v2 kan anvendes enten til styring af exodraft røgsugere eller til styring af indblæsningsventilatorer.

## Vejledningen er opbygget i seks afsnit:

- Afsnit 1. Specifikationer
- Afsnit 2. "Produktinformation".
- Afsnit 3: Indstillinger og fejlfinding

## Afsnit 4: Trykstyret regulering af exodraft røgsugere (fabriksindstilling).

- EBC10v2 sikrer og overvåger konstant tryk i en skorsten.
- EBC10v2 kan desuden anvendes til kedelanlæg med modulerende brænder.
- Automatikken overvåger skorstenstrækket og kobler brænderen ud ved fejl.
- Automatikken er beregnet til både fastbrændselskedler, atmosfæriske gaskedler samt kedler med blæsebrænder for olie og gas.

#### Afsnit 5: Trykstyret regulering af indblæsningsventilator.

- EBC10v2 anvendes til styring af en indblæsningsventilator.
- EBC10v2 sikrer og overvåger konstant tryk i et kedelrum.
- Automatikken overvåger trykket i kedelrummet og kobler brænderen ud ved fejl

## Afsnit 6: EU overensstemmelseserklæring

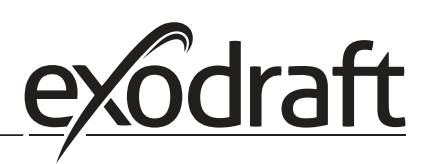

## EBC10v2 leveres med følgende:

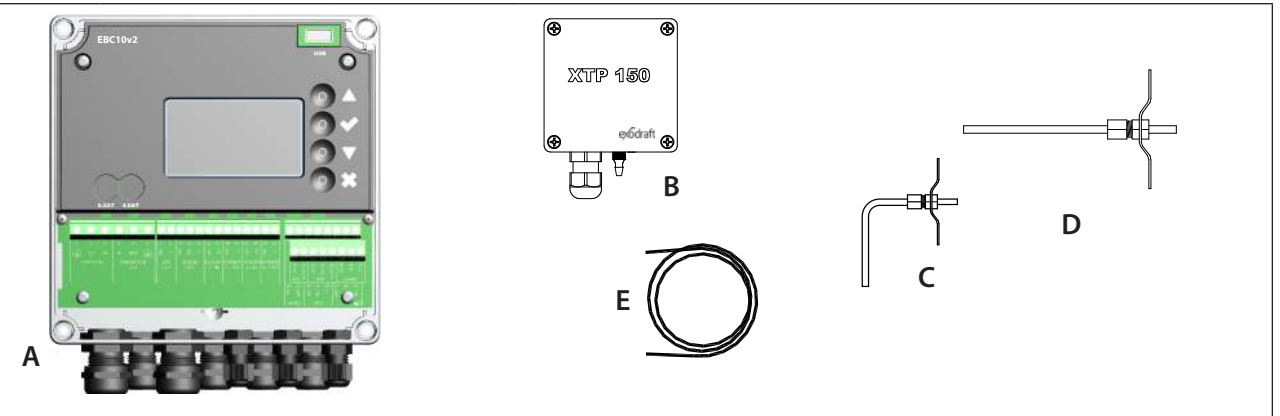

| Pos. | Del                          | Varenummer  | Funktion                                                                     |
|------|------------------------------|-------------|------------------------------------------------------------------------------|
| A    | EBC10v2                      | EBC10v2EU01 | Styring af <b>exodraft</b> røgsugere og ventilatorer. Til indendørs montage. |
| В    | Tryktransducer<br>(XTP)      | XTP150      | Måler lufttrykket i kedelrum, skorsten eller udendørs atmosfæretryk.         |
| D    | Målesonde ved<br>EBC10v2EU01 | 3200813     | Måler tryk i skorstenen.                                                     |
| E    | 2 m.<br>Silikoneslange       | 2000335     | Forsyner tryktransducer (XTP) med referencetryk fra målesonde eller det fri. |
|      | Vejledning                   | 3120070     |                                                                              |

## 2.1 Tilbehør

| Del           | Varenummer | Funktion                         |
|---------------|------------|----------------------------------|
| Ekstern PDS   | PDSBOX     | Måler lufttrykket i skorstenen   |
| Rep. afbryder | REP-AFB    | Reparationsafbryder              |
| Målesonde 90° | 3200814    | Måler tryk i skorstenen (Pos. C) |

## 2.2 Montage

## Kabellængder

Max. kabellængde mellem EBC10v2 og XTP: 100 m. Max. kabellængde mellem EBC10v2 og røgsuger/ventilator: 100 m. Max kablelængde mellem XTP og Målesonde: 2 m.

## 2.2.1 Forbindelsesskitse

EBC10v2 monteres og forbindes som det fremgår af nedenstående skitse.

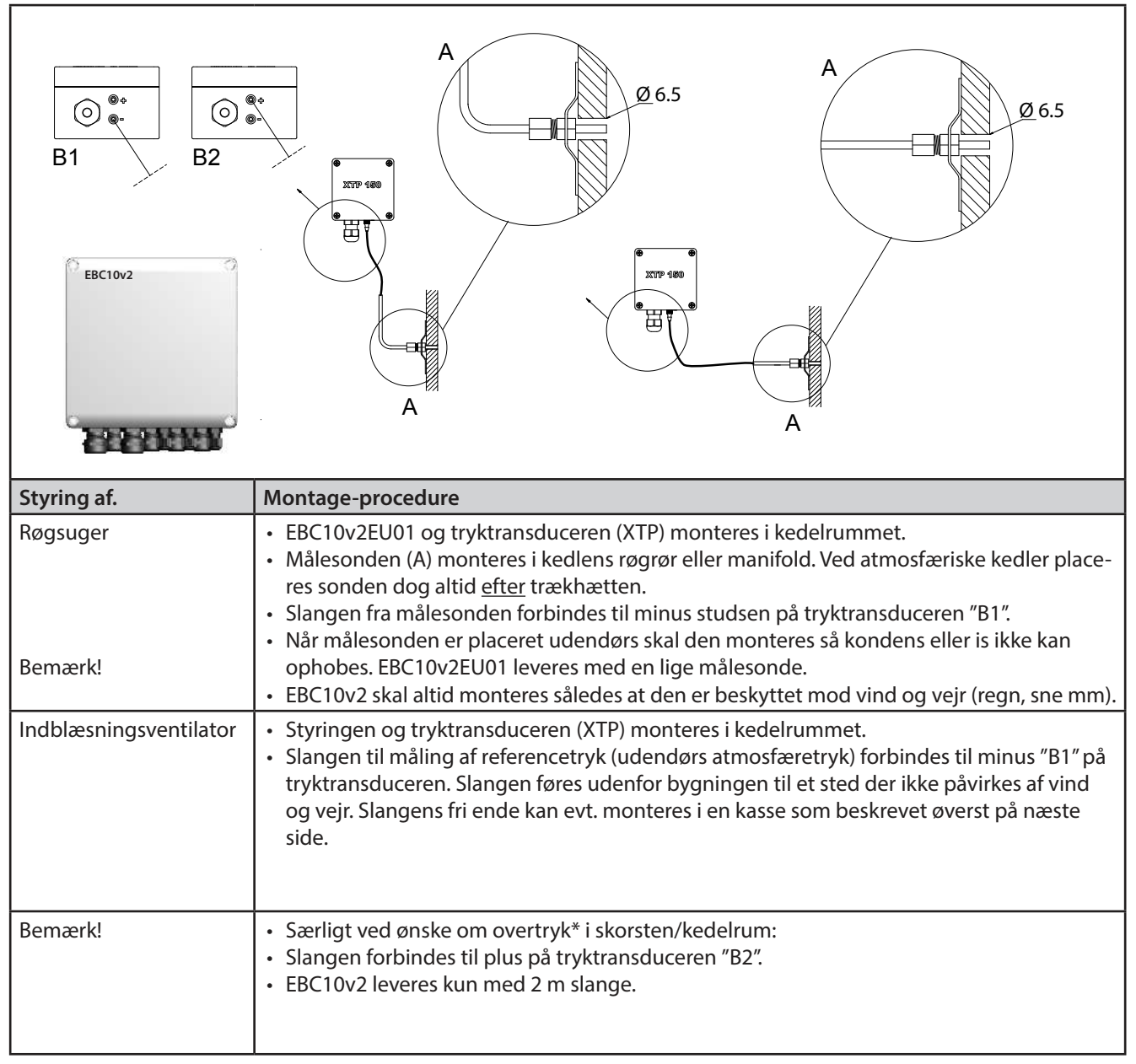

#### Bemærk!

\*EBC10v2 er som fabriksindstilling indstillet til undertryksregulering, men lokale myndighedskrav kan foreskrive at et overtryk skal opretholdes.

\*\*Tryktransduceren må ikke lukkes inde, da atmosfæretrykket er referencetryk.

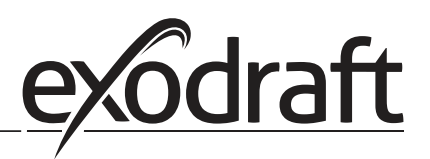

# Husk at vende tryktransduceren (XTP) korrekt.

0

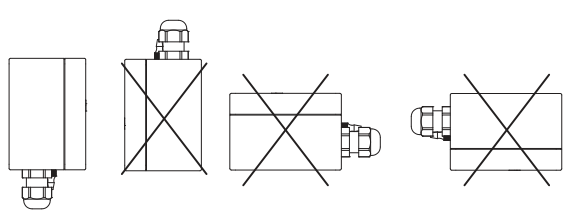

## Bemærk

Der må ikke pustes ind i studsene på XTP.

## Udendørs montage af tryktransducer (XTP)

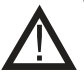

Ved udendørs montage placeres tryktransduceren, så den ikke påvirkes af vind og vejr. Tryktransduceren bør ved udendørs montage placeres i en kasse som forsynes med et hul (Ø2mm) i bunden. Hullet har til formål at sikre korrekt referencetryk samt hindre vandindtrængning.

Hvis tryktransduceren placeres sådan at insekter har adgang til den frie studs, bør der monteres et sinterfilter.

## 2.3 Opbygning af brugerfladen

## 2.3.1 Panel

|      | G                  | A BC D E F                                                                                                    |
|------|--------------------|----------------------------------------------------------------------------------------------------|
| Pos. | Del                | Funktion                                                                                                    |
| А    | USB                | USB Snitflade                                                                                                    |
| В    | Display            | <ul> <li>Viser betjening og ændring i brugerfladen (menusystem)</li> <li>Angiver alarmer</li> <li>Viser af statusbillede ved normaldrift</li> </ul> |
| С    | $\nabla\!\Delta$   | <ul> <li>Gå frem/ op i menusystemet</li> <li>Øge setpunkt</li> </ul>                                                                                |
| D    |                    | Godkender din handling     Frem                                                                                                    |
| E    | $\bigtriangledown$ | <ul><li>Gå ned i menusystemet</li><li>Mindske setpunkt</li></ul>                                                                                    |
| F    | X                  | Afbryd handling     Tilbage                                                                                                    |
| G    | Sikring            | • Sikringstype                                                                                                    |

## 2.3.2 Klemrække

Nedenstående forklarer tilslutningsmulighederne for klemrækkem

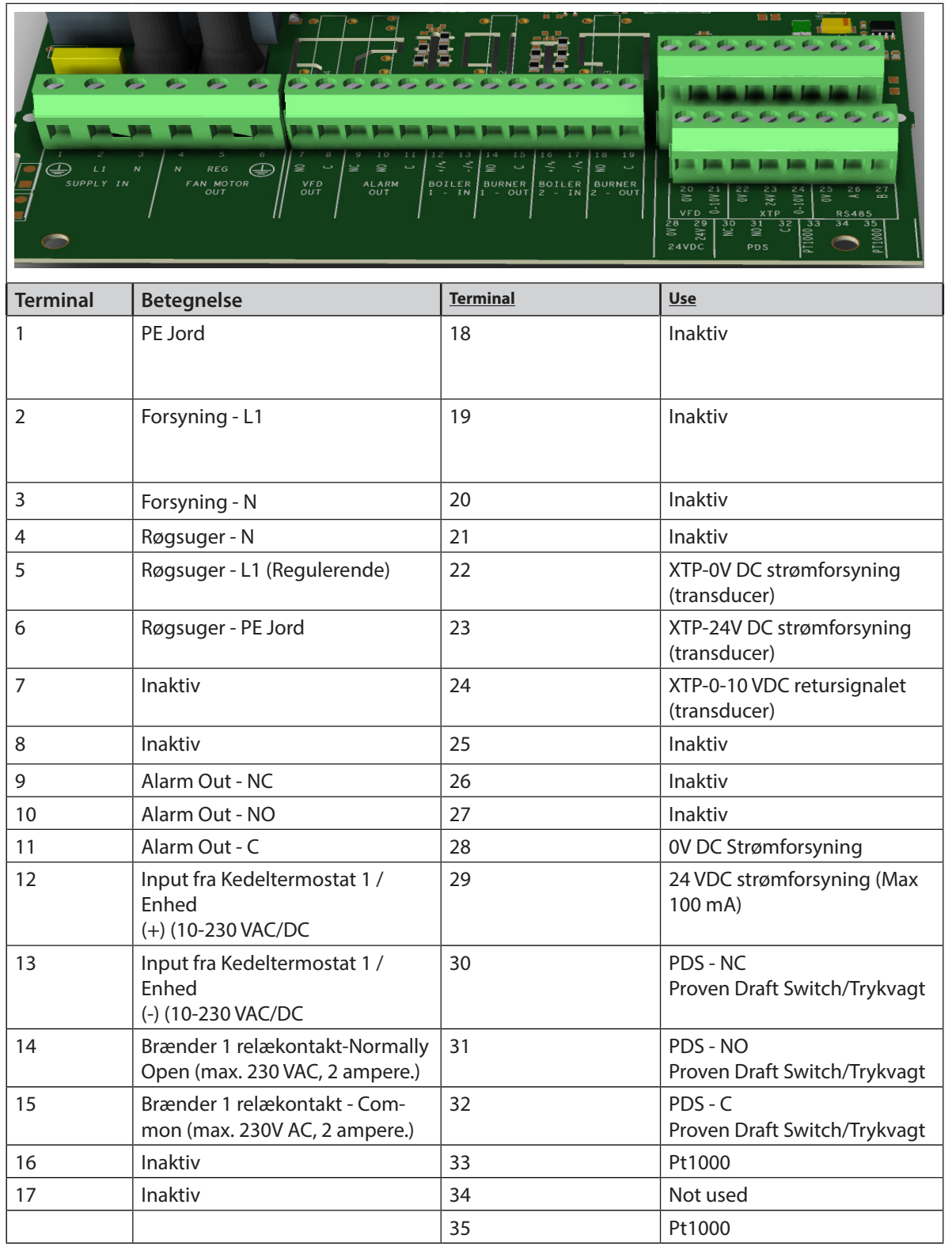

\* Terminalerne 30, 31 og 32 kan dog også anvendes til tilslutning af andet eksternt overvågningsudstyr.

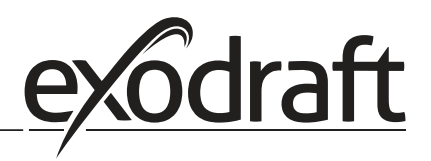

## 2.4 Mekanisk installation

Styringen og transduceren skal installeres inde, fortrinsvis i fyrrummet. Styringen behøver ikke at blive installeret i et kabinet, hvorledes komponenterne er forbundet.

## EBC10v2 Control

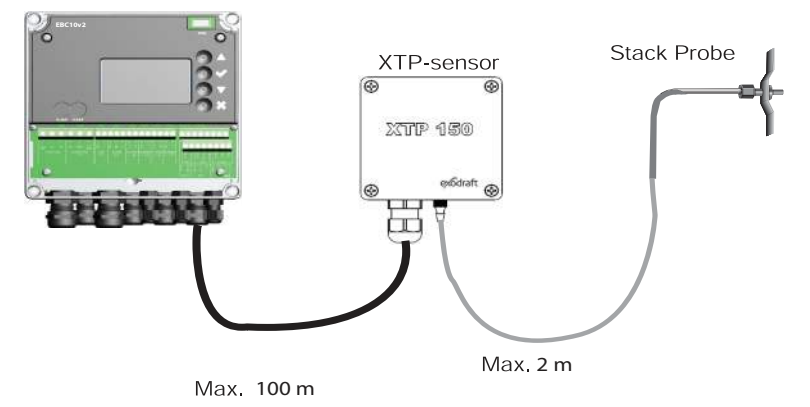

Transduceren kan ikke monteres inde i en lufttæt indelukke. Det bruger kedelrummet tryk / atmosfærisk tryk som referencetryk.

Styringen kan monteres direkte på en væg eller lignende.

Afmonter låget.

Monteringshullerne er placeret under de plasticskruer, der holder dækslet på plads . Afstanden mellem styringen og transduceren bør ikke overstige 100 m.

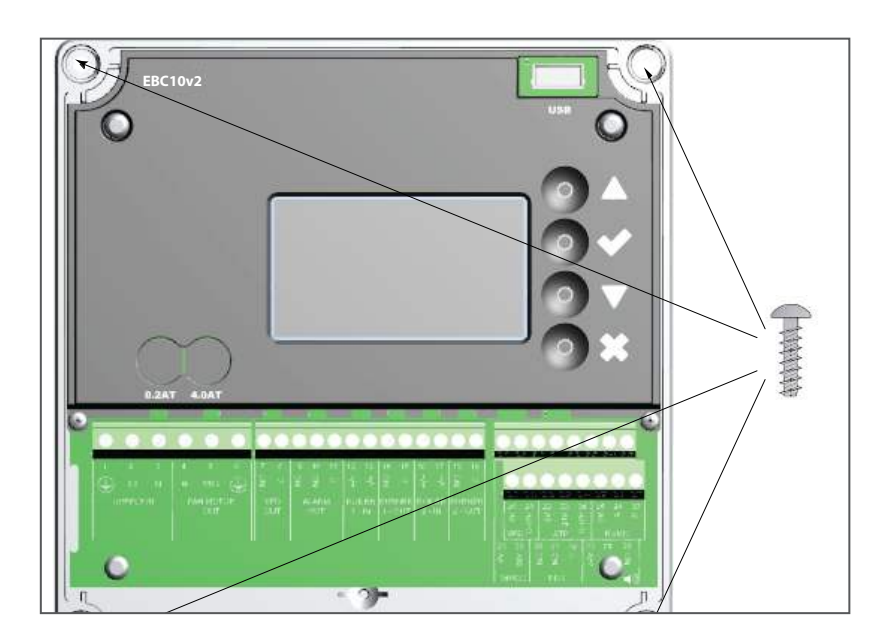

## 2.5 Display

Nedenstående billede viser opbygningen af displayet på EBC10v2. Samtlige mulige visninger er angivet:

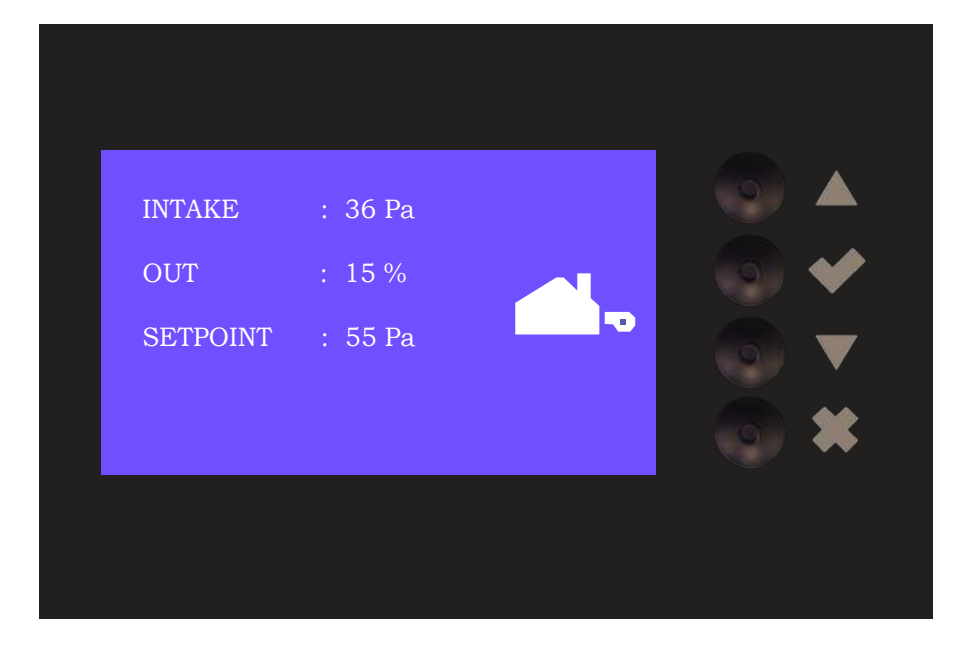

Displayet har til funktion at vise:

- Driftsinformation (tryk, etc.)
- Alarmer
- Parametre
- Indstillingsværdier
- USB

## 2.5.1 Betjening af brugerfladen

Betjening af brugerfladen sker ved hjælp af 4 taster med følgende funktioner:

| Tast            | Funktion                                                                                                    |
|-----------------|----------------------------------------------------------------------------------------------------|
|                 | <ul> <li>Aktivere Servicemenu</li> <li>Redigere og gemme indstillinger</li> </ul>                                                                               |
| $\nabla \Delta$ | Gå til menupunkt samt indstille værdi                                                                                                    |
| X               | <ul> <li>Vende tilbage til driftsbillede fra et vilkårligt sted i menu-systemet</li> <li>Annullere en alarm, når "Manuel reset" er valgt i menu 2.3.</li> </ul> |

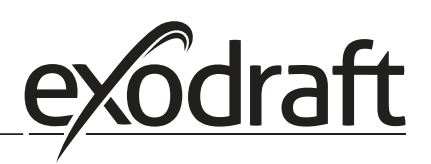

## 2.5.2 Indstilling af sprog

0

Det er muligt at skifte sprog på displayet. Standardopsætningen vil være indstillet til engelsk på forhånd. For at indstille/ændre sproget på displayet følges nedenstående procedure:

| Trin | Handling                                                                                                    | Display                                                               |  |  |
|------|----------------------------------------------------------------------------------------------------|-----------------------------------------------------------------------|--|--|
| 1    | <ul> <li>Gå ind i Main Menu (tryk på flueben)</li> <li>Vælg 4. User Interface</li> </ul>                                                                                              | MAIN MENU<br>1 REGULATION<br>2 ALARM<br>3 SERVICE<br>4 USER INTERFACE |  |  |
| 2    | • Vælg 1. Display                                                                                                    | USER INTERFACE                                                        |  |  |
| 3    | • Vælg 1. Langauge                                                                                                    | DISPLAY<br>HANGAUGE<br>2 UNTS<br>3 LCD BACKLIGHT<br>4 LCD CONTRAST    |  |  |
| 4    | <ul> <li>Brug piltasterne til at skifte mellem sprogene</li> <li>Slut af med at godkende/gemme via flueben</li> <li>Displayet skulle nu have skiftet til det ønskede sprog</li> </ul> | DISPLAY 411<br>LANGUAGE                                               |  |  |

## 2.5.3 Låst servicemenu

Adgang til servicemenuen er åben som standard. Det er muligt at låse startskærmen med en kode.

| Trin | Handling                                                                                                    | Display                                                                                                    |
|------|----------------------------------------------------------------------------------------------------|----------------------------------------------------------------------------------------------------|
| 1    | <ul> <li>Gå ind Hovedmenu</li> <li>Vælg 3. Service</li> </ul>                                                | HOVEDMENU<br>1 REGULERING<br>2 ALARM<br>ESSEXVICE<br>4 BRUGERFLADE                                                    |
| 2    | • Vælg 7. Aktiver Pin                                                                                        | SERVICE 3<br>2 I/O MONITOR<br>3 OPTION<br>4 FARRIKISINDSTILLING<br>5 MANUL TLISTAND<br>6 USB-KONFIG.<br>7 MATIVER PIN |
| 3    | <ul> <li>Brug piltasterne til at skifte mellem slukket og tændt</li> <li>Godkend/gem med flueben.</li> </ul> | SERVICE 37<br>AKTIVER PIN                                                                                             |

## Hvis man har valgt, at koden skal være slået til, låses displayet op igen, ved at:

- Aktivere servicemenu (hold flueben inde i 5 sekunder)
- Indtast kode 3142
- Instil værdi med pilene, og godkend undervejs/til sidst med flueben

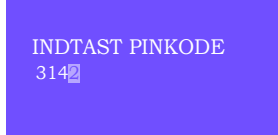

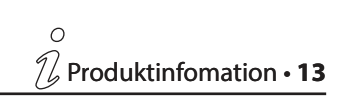

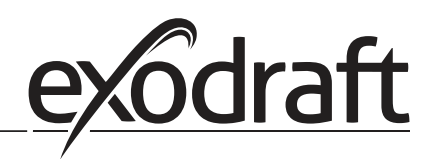

#### 2.6 Introduktion til brugerfladen

## Menustruktur

Servicemenuen bør kun betjenes af uddannet personale

Servicemenuen er opbygget af 4 hovedmenuer, som hver har undermenuer.

- 1. Regulation
- 2. Alarmer
- 3. Service •
- 4. User interface

#### HOVEDMENU

- 1 REGULERING
- 2 ALARM 3 SERVICE

|            | Funktion beskrivelse                                                                                                    | Display                                                                                                    |
|------------|----------------------------------------------------------------------------------------------------|----------------------------------------------------------------------------------------------------|
| Menu:<br>1 | <ul> <li>1.1 Indstil setpunkt: 0-95 %: 0-150 Pa</li> <li>1.2 Tilstand: Kontinuerlig eller intermitterende</li> <li>1.3 Forløb: Tid og tilstand</li> <li>1.4 Efterløb: Tid og tilstand</li> <li>1.5 Sensor: Måleområde - min. og max.</li> <li>1.6 Egenskaber: Se side 15 (2.9 Oversigt over servicemenuen)</li> </ul>                                                                  | <b>REGULERING</b> 1<br>1 INDSTIL SETPUNKT<br>2 TILSTAND<br>3 FORLØB<br>4 EFTERLØB<br>5 SENSOR<br>6 EGENSKABER            |
| Menu:<br>2 | 2.1 Fejl: Typen af alarm<br>2.2 Fejllog: Alarmlog over 19 læsninger<br>2. 3 Reset: Automatik eller Manual                                                                                                    | ALARM 2<br>1 FEJL<br>2 FEJLLOG<br>3 RESET                                                                                |
| Menu:<br>3 | <ul> <li>3.1. Version: Versionsnr.</li> <li>3.2 I/0 Monitor: Input/Output monitor/aktivator</li> <li>3.3 Option: Lejemotionering, forvarme og udkast til<br/>indgangsforsinkelse.</li> <li>3.4 Fariksindstilling: Fabriksindstillinger</li> <li>5 Manual tilstand: TRIAC/frekvensomformer output 0-100%</li> <li>6 USB-Konfic.: Opdatering af firmware, konfigurationsfiler</li> </ul> | <b>SERVICE</b> 3<br>1 VERSION<br>2 I/O MONITOR<br>3 OPTION<br>4 FABRIKSINDSTILLING<br>5 MANUAL TILSTAND<br>6 USB-KONFIG. |
| Menu:<br>4 | 4.1: Display: Sprog, Enheder og LCD indstillinger                                                                                                    | BRUGERFLADE 4<br>1 DISPLAY                                                                                               |

## 2.7 Opsætning

## 2.7.1 Indstilling af skorstenstræk

For at indstille trykket i skorstenen følges nedenstående procedure:

| Trin | Handling                                                                                                    | Display                                                                                              |
|------|----------------------------------------------------------------------------------------------------|----------------------------------------------------------------------------------------------------|
| 1    | <ul> <li>Start anlægget</li> <li>EBC10v2 viser det aktuelle undertryk (i dette eksempel<br/>55 Pa)</li> </ul>                             | SKORSTENSTRÆK : 149 Pa<br>UDGANG : 48 %<br>SETPUNKT : 55 Pa                                          |
| 2*   | <ul> <li>Hold  i 5 sekunder for at komme ind i Hoved-<br/>menuen</li> <li>Indtast Koden: 3142</li> <li>Vælg menu 1. Regulering</li> </ul> | HOVEDMENU<br>REGULERING<br>2 ALARM<br>3 SERVICE<br>4 BRUGERFLADE                                     |
| 3    | • Vælg ✔ menu 1.1                                                                                                    | REGULERING<br>1 INDSTIL SETPUNKT<br>2 TU.STAND<br>3 FORLØB<br>4 EFTERLØB<br>5 SENSOR<br>6 EGENSKABER |
| 4    | • Indstil det ønskede tryk                                                                                                    | REGULERING 1 1<br>INDSTIL SETPUNKT<br>3∭% : 55 Pa<br>RANGE 2-95 %                                    |

## Bemærk

Denne procedure omhandler kun indstilling af tryk i skorstenen.

\* Kun hvis styringen er låst med en pinkode

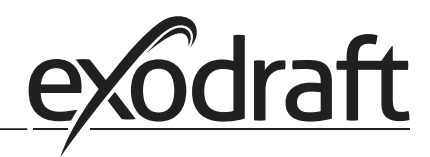

D 16 • Produktinfomation

## 2.8 Forløb/Efterløb

For at indstille Forløb/Efterløb følges nedenstående procedure:

0

| Trin | Handling                                                                                                    | Display                                                                                         |
|------|----------------------------------------------------------------------------------------------------|-------------------------------------------------------------------------------------------------|
| 1    | <ul> <li>Start anlægget</li> <li>EBC10v2 viser det aktuelle undertryk (i dette eksempel 55<br/>Pa)</li> </ul>                      | SKORSTENSTRÆK : 149 Pa<br>UDGANG : 48 %<br>SETPUNKT : 55 Pa                                     |
| 2*   | <ul> <li>Hold i 5 sekunder for at komme ind i Hovedmenuen</li> <li>Indtast Koden: 3142</li> <li>Vælg menu 1. Regulering</li> </ul> | HOVEDMENU<br>FREGULERING<br>2 ALARM<br>3 SERVICE<br>4 BRUGERFLADE                               |
| 3    | <ul> <li>Vælg menu 1.2 Forløb</li> <li>Vælg menu 1.3 Efterløb</li> </ul>                                                           | REGULERING<br>2 TILSTAND<br>3 FORLØB<br>4 EFTERLØB<br>5 SENSOR<br>6 EGENSKABER<br>7 TEMP. FØLER |
| 4    | • Vælg imellem 1.3.1 Tid eller 1.3.2 Tilstand                                                                                      | FOR/EFTER-LØB 1 3<br>2 TILSTAND                                                                 |
| 5    | <ul> <li>Indsæt den ønskede tid i sekunder</li> <li>0-1800 sekunder</li> </ul>                                                     | FORLØB 1 3 1<br>TD<br>MÅLEOMRÅDE 0-1800 Sek.                                                    |
| 6    | <ul> <li>Fast punkt mellem 20-100, eller variabel.</li> <li>Afslut og vend tilbage til driftsbillede med flueben.</li> </ul>       | EFTERLØB 1 3 2<br>TILSTAND<br>Fast 100                                                          |

\* Kun hvis styringen er låst med en pinkode

For at aktivere temperatursensor, følges nedenstående procedure:

| Trin | Handling                                                                                                    | Display                                                                                                    |
|------|----------------------------------------------------------------------------------------------------|----------------------------------------------------------------------------------------------------|
| 1    | <ul> <li>Gå ind i Hovedmenuen</li> <li>Vælg 1. Regulering</li> </ul>                                         | HOVEDMENU<br>REGULERING<br>2 ALARM<br>3 SERVICE<br>4 BRUGERFLADE                                                                         |
| 2    | • Vælg 7. Temperaturføler                                                                                    | REGULERING<br>2 TL.STAND<br>3 FORLØB<br>4 EFTERLØB<br>5 SENSOR<br>6 EGENSKABER<br>7 TEMP. FØDER                                          |
| 3    | • Vælg 1. Aktiver føler                                                                                      | TEMP. FØLER<br>PANIVER FOLER<br>2 AKTIVER AUTOSTART<br>3 START TEMPERATUR<br>4 STOP TEMPERATUR<br>5 AKTIVER FORCERET D,<br>6 TEMP. ALARM |
| 4    | <ul> <li>Brug piletasterne til at skifte mellem tændt og slukket</li> <li>Godkend/Gem med flueben</li> </ul> | TEMP. FØLER<br>AKTIVER FØLER                                                                                                    |

## 2.10 Quickmenu til setpunkt

Følg nedenstående fremgangsmåde for at få adgang til setpunkts-menuen hurtigt:

| Trin | Handling                                                                                                    | Display                                                     |
|------|----------------------------------------------------------------------------------------------------|-------------------------------------------------------------|
| 1    | <ul> <li>Start anlægget</li> <li>EBC10v2 viser det aktuelle undertryk (i dette eksempel 55<br/>Pa)</li> </ul>                 | SKORSTENSTRÆK : 149 Pa<br>UDGANG : 48 %<br>SETPUNKT : 55 Pa |
| 2    | <ul> <li>Tryk på </li> <li>Brug piletasterne til at skifte mellem indstillet tryk</li> <li>Godkend/Gem med flueben</li> </ul> | REGULERING<br>INDSTIL SETPUNKT<br>9<br>MÅLEOMRÅDE 0-150 Pa  |

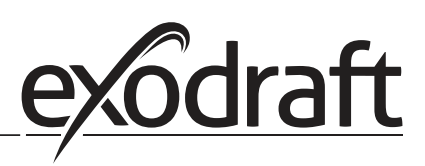

# 3. Indstillinger og fejlfinding

## 3.1 Fejlkoder

De fleste terminalforbindelser overvåges for korrekt betjening. LED-lys indikerer driftsstatus. Hvis et lys tændes, indikerer det, at alt fungerer korrekt, mens et lys ud viser et problem på det kredsløb, den overvåger. Derudover vises fejlkoder på displayet.

Fejlkoderne er:

| Display           | Forklaring                                                                                   |
|-------------------|----------------------------------------------------------------------------------------------|
| A1 Draft Exhaust  | Utilstrækkeligt træk kan skyldes:                                                            |
|                   | 1. Skorstensventilator har ikke tilstrækkelig kapacitet                                      |
|                   | 2. Mekanisk eller elektrisk ventilator fejl                                                  |
|                   | 3. Blokeret skorsten                                                                         |
|                   | 4. Indførelse af for stor luftmængde                                                         |
|                   | 5. XTP-sensor respondere ikke korrekt                                                        |
| A2 Power Fault    | Indikerer der har været en strømfejl                                                         |
| A3 XTP-Exhaust    | Angiver et frakoblet signal fra XTP-sensoren på udstødningssiden til kontrollen kan skyldes: |
|                   | 1. Løse forbindelser                                                                         |
|                   | 2. Fejlfuld XTP-sensor                                                                       |
|                   | 3. Defekt styring                                                                            |
| A4 Error Start    | Angiver, at styringen ikke har kunnet frigøre brænderen inden for 15 minutter.               |
| A5 Alarm Override | Indikerer alarm er blevet ignoreret                                                          |
| A6 Draft Input    | Manglende signal fra PDS-funktion. Indikerer en defekt funktion.                             |
| A7 RS485 error    | Ingen kommunikation mellem EBC10v2 og modbus netværk                                         |
| A8 Priority       | Udkastet har været utilstrækkeligt, og derfor har styringen gået i prioriteret tilstand      |

## 3.2 Oversigt over hovedmenuen

Hovedmenuen er opbygget i fire niveauer med tilhørende undermenuer.

| Menu | Sub- | menu | Funktion         | Display          | Beskrivelse                                                                                                    | Klassificering                                                              | Standard                                                  |
|------|------|------|------------------|------------------|----------------------------------------------------------------------------------------------------|-----------------------------------------------------------------------------|-----------------------------------------------------------|
| 1    |      |      | Skorstenstræk    | SKORSTENSTRÆK    |                                                                                                    |                                                                             |                                                           |
|      | 11   |      | Drift setpunkt   | INDSTIL SETPUNKT | Justering af skorstenstræk setpunkt                                                                                                    | 2%-95% af sensor                                                            | 17%                                                       |
|      | 12   |      | Tilstand         | TILSTAND         | Kontinuerlig eller intermitterende drift. I<br>intermitterende tilstand kører udstødningsven-<br>tilatoren kun, hvis en eller flere kedelindgange<br>er aktive. | Continuous/<br>Intermittent                                                 | Intermittent                                              |
|      | 13   |      | Forløb           | FORLØB           | Forløb indstillinger                                                                                                    |                                                                             |                                                           |
|      |      | 131  | Tid              | TID              | Optstart i sekunder                                                                                                    | 0-1800                                                                      | 0                                                         |
|      |      | 132  | Tilstand         | TILSTAND         | Vælg variabel, hvis opstart skal styres af<br>XTP-sensoren eller have en fast hastighed.                                                                        | Variabel / Fast 20-100%                                                     | Fast 100%                                                 |
|      | 14   |      | Efterløb         | EFTERLØB         | Efterløb indstillinger                                                                                                    |                                                                             |                                                           |
|      |      | 141  | Tid              | TID              | Optstart i sekunder                                                                                                    | 0-1800                                                                      | 0                                                         |
|      |      | 142  | Tilstand         | TILSTAND         | Vælg variabel, hvis forrensningen skal styres af<br>XTP-sensoren eller have en fast hastighed.                                                                  | Variabel / Fast 20-100%                                                     | Variable                                                  |
|      | 15   |      | Sensor           | SENSOR           |                                                                                                    |                                                                             |                                                           |
|      |      | 151  | Min. tryk        | MÅLEOMRÅDE MIN   | XTP minimum tryk i Pa.                                                                                                    | -500 – 500 Pa                                                               | 0                                                         |
|      |      | 152  | Max. tryk        | MÅLEOMRÅDE MAX   | XTP Maximum tryk i Pa.                                                                                                    | 0 – 1000 Pa                                                                 | 150 Pa                                                    |
|      | 16   |      | Parameter        | EGENSKABER       |                                                                                                    |                                                                             |                                                           |
|      |      | 161  | Alarmgrænse      | ALARMGRÆNSE      | Vælg alarmgrænsen for udkastet. Værdien er i%<br>af setpunktet.                                                                                                 | If 167 = "Negativ" ->50<br>- 80 %.<br>If 167 = "Positiv" -> 150<br>- 300 %" | 64 % (167 = "Neg-<br>ativ")<br>144 % (167 =<br>"Positiv") |
|      |      | 162  | Alarmforsinkelse | ALARMFORSINKELSE | Vælg en alarmforsinkelse fra 0-120 sekunder.                                                                                                    | 0 – 120 s                                                                   | 15                                                        |
|      |      | 163  | Min. spænding    | HASTIGHED MIN    | Minimal hastighed for ventilatoren                                                                                                    | 0 – MENU 164                                                                | 15 %                                                      |
|      |      | 164  | Max. spænding    | HASTIGHED MAX    | Maksimal hastighed for ventilatoren                                                                                                    | MENU 163-100%                                                               | 100                                                       |
|      |      | 165  | Хр               | SKORSTENSTRÆK Xp | Proportional gevinst                                                                                                    | 0-30                                                                        | 15                                                        |
|      |      | 166  | Ti               | SKORSTENSTRÆK TI | Integral gevinst                                                                                                    | 0-30                                                                        | 8                                                         |
|      |      | 167  | Samplings tid    | SAMPLINGSTID     | Indstil prøveudtagningshastigheden for PID<br>Loop                                                                                                    | 1-10                                                                        | 10                                                        |
|      |      | 168  | Tryk type        | TRYKTILSTAND     | Positivt eller negativt tryk i stakken                                                                                                    | Positiv eller Negativ                                                       | Negativ                                                   |
|      |      | 169  | Applikation      | APPLIKATION      | Angiver om styringen skal fungere som skor-<br>stenstræk eller tilluft                                                                                          | Træk/Tilluft                                                                | Træk                                                      |
|      | 17   | ΙT   | Temperaturføler  | TEMP. FØLER      |                                                                                                    |                                                                             |                                                           |

## 3120078 EBC10v2 DK 20211206

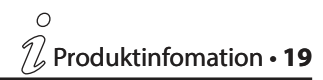

| Menu | Sub- | menu |      | Funktion                          | Display                              | Beskrivelse                                                                                                    | Klassificering                  | Standard               |
|------|------|------|------|-----------------------------------|--------------------------------------|----------------------------------------------------------------------------------------------------|---------------------------------|------------------------|
|      |      | 171  |      | Akrtiver Tempera-<br>turføler     | AKTIVER TEMP.                        | Aktiverer temperaturføleren og viser den aktu-<br>elle temperatur på hovedskærmen                                                                                                    | Tændt/Slukket                   | Slukket                |
|      |      | 172  |      | Aktiver Autostart                 | AKTIVER AUTOSTART                    | Aktiverer temperaturen som start signal til<br>regulatoren                                                                                                    | Tændt/Slukket                   | Slukket                |
|      | ĺ –  | 173  |      | Start Temperatur                  | START TEMPERATUR                     | Indstiller starttemperaturen                                                                                                    | 40-100° C                       | 40° C                  |
|      |      | 174  |      | Stop Temperatur                   | STOP TEMPERATUR                      | Indstiller stoptemperaturen                                                                                                    | 0-Start Temperatur - 5          | 35° C                  |
|      |      | 175  |      | Forceret drift                    | FORCERET DRIFT                       |                                                                                                    |                                 |                        |
|      |      |      | 1751 | Aktiver forceret drift            | AKTIVER FORCERET                     | Aktiverer skorstensventilatorens fulde has-<br>tighedsoperation, hvis indstillingspunktet for<br>tyungen driftstemperatur er nået                                                      | Tændt/Slukket                   | Slukket                |
|      |      |      | 1752 | Temperaturgrænse                  | TEMPERATUR-<br>GRÆNSE                | Indstiller grænsetemperaturen                                                                                                    | 5-450° C                        | 250° C                 |
|      |      | 176  |      | Temperatur Alarm                  | TEMP. ALARM                          |                                                                                                    |                                 |                        |
|      |      |      | 1761 | Aktiver temp. alarm               | AKTIVER TEMP.<br>ALARM               | Aktiverer alarmrelæet, hvis setpunktet er nået                                                                                                    | Tændt/Slukket                   | Slukket                |
|      |      |      | 1762 | Alarmgrænse                       | ALARMGRÆNSE                          | Indstiller alarmgrænsen                                                                                                    | 25-450° C                       | 450° C                 |
|      | 1    | 1    | 1763 | Alarmforsinkelse                  | ALARM FORSINK.                       | Indstiller forsinkelsen før alarmen                                                                                                    | 0-60 Sek.                       | 5                      |
| 2    |      | 1    |      | Alarm                             | ALARM                                |                                                                                                    |                                 |                        |
|      | i —  | 21   |      | Alarm Status                      | FFJI                                 | Feilen er vist her                                                                                                    | 1                               |                        |
|      | i —  | 22   |      | Alarm log                         | FEILLOG                              | De sidste 10 alarmer gemmes i menuen                                                                                                    |                                 | 1                      |
|      |      | 23   |      | Reset                             | RESET                                | Hvis du vælger "AUTO", nulstilles alarmen<br>automatisk efter 15 sekunder. Hvis "MAN" er<br>valgt, skal "X" trykkes.                                                                   | MAN/AUTO                        | Αυτο                   |
| 3    |      |      |      | Service                           | SERVICE                              |                                                                                                    |                                 |                        |
|      | 31   |      |      | Version nr.                       | VERSION                              | Software version er vist.                                                                                                    |                                 |                        |
|      | 32   | ĺ    |      | I/O Monitor                       | I/O MONITOR                          |                                                                                                    | Ì                               |                        |
|      |      | 321  |      | BRÆNDER I/O                       | AUX UD XXX<br>AUX IND XX             | l denne menu vises status for kedlen I / O.<br>Ved at trykke på "AUX UD" kan relæet aktiveres<br>ved at trykke op og ned. Flere aktiveringer af en<br>knap vil bevæge sig fra 1 til 6. |                                 |                        |
|      |      | 322  |      | Skorstenstræk I/O                 | EXH XTP x.xV OFF<br>EXH VFD x.xV OFF | XTP, VFD og VFD relæstatus for udstødning.                                                                                                    |                                 |                        |
|      |      | 323  |      | Udkast til indgang                | PDS-INPUT ON/OFF                     | Udkast til indgang I / O-status.                                                                                                    |                                 |                        |
|      |      | 324  |      | Alarm Udgang                      | ALARM UDGANG                         | Alarm udgang aktiveret eller ej.                                                                                                    | Tændt/Slukket                   |                        |
|      | 33   |      |      | Options                           | OPTION                               |                                                                                                    |                                 |                        |
|      |      | 331  |      | Lejemotionering                   | LEJEMOTIONERING                      | Hvis du vælger "JA", aktiveres en lejecyklus på<br>nuværende fans, hvis kedlerne ikke har været<br>aktive i 24 timer.                                                                  | Tændt/Slukket                   | Tændt                  |
|      |      | 332  |      | Tillad forvarme                   | FORVARME                             | Hvis du vælger et nummer fra 0-250, aktiveres<br>primærfunktionen. Dette gør det muligt<br>for kedlerne at aktiveres, selvom der ikke er<br>tilstrækkeligt udkast til stede.           | 0-250 s/slukket                 | Slukket                |
|      |      | 333  |      | PDS Forsinkelse                   | PDS FORSINKELSE                      | Forsinkelsen før kontrollen går i Alarm                                                                                                    | 0-20 sek.                       | 0 sek.                 |
|      | 34   |      |      | Nulstil fabriksind-<br>stillinger | FABRIKSINDSTILL-<br>ING              | Hvis "JA" er valgt, udføres en fabriksnul-<br>stilling.                                                                                                    | Ja/Nej                          | Nej                    |
|      | 35   |      |      | Manuel tilstand                   | MANUEL TILSTAND                      | Indstil en bestemt værdi for en kontinuerlig<br>hastighed for røgsugeren                                                                                                    | 0-100%                          | 0%<br>dvs. deaktiveret |
| Menu | Sub- | menu | l    | Funktion                          | Display                              | Beskrivelse                                                                                                    | Klassificering                  | Standard               |
|      | 36   | 1    |      | USB konfiguration                 | USB-KONFIG                           |                                                                                                    |                                 |                        |
|      |      | 361  |      | Formatering af USB                | USB FORMATERING                      | Hvis du vælger "JA", formateres USB-flashdrevet.<br>Advarsel: Alle data slettes!                                                                                                    | Ja/Nej                          | Nej                    |
|      |      | 362  |      | USB Datalog                       | USB DATALOG                          | Ved at vælge "USB" gemmes alarmloggen på<br>USB-flashdrevet, "INT" gemmer loggen i den<br>interne hukommelse.                                                                          | USB / INT                       | INT                    |
|      |      | 363  |      | Gem konfigureret filer            | GEM KONFIG. FIL                      | Vælg "JA" giver mulighed for at vælge konfigu-<br>rationsfiler gemt på USB-flashdrevet.                                                                                                | Ja/Nej                          | Nej                    |
|      |      | 364  |      | Indlæs konfigureret<br>filer      | INDLÆS KONFIG FIL                    | Hvis du vælger "JA", downloades den<br>nuværende konfiguration til USB-flashdrevet.                                                                                                    | Ja/Nej                          | Nej                    |
|      |      | 365  |      | Opdater software                  | OPDATER SOFT-<br>WARE                | Denne funktion giver mulighed for at opgra-<br>dere softwaren ved hjælp af en USB Stick                                                                                                |                                 |                        |
| 4    |      |      |      | Brugerflade                       | BRUGERFLADE                          |                                                                                                    |                                 |                        |
|      | 41   | Ì    |      | Display                           | DISPLAY                              |                                                                                                    |                                 |                        |
|      |      | 411  |      | Sprog                             | SPROG                                | Sprog                                                                                                    | ENG/DEU/DNK/SWE/<br>NOR/FRA/ESP | ENG                    |
|      | i –  | 412  |      | Enheder                           | ENHEDER                              | Pa eller inWC enheder.                                                                                                    | Pa / inWC                       | linWC                  |
|      |      | 413  |      | LCD Lys                           | LCD-LYS                              | LCD-baggrundsbelysning tændt eller ej. Param-<br>eteren USE vil medføre, at backlig tændes, hvis<br>der trykkes på en knap.                                                            | Tændt/Slukket/Brug              | Tændt                  |
|      |      | 414  |      | LCD Kontrast                      | LCD-KONTRAST                         | Kontrastfarven i skærmen                                                                                                    | 10 - 100 %                      | 50                     |

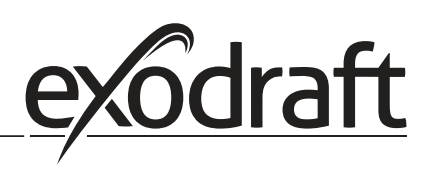

## 3.2.1 Lysdioder og klemrække

0

Nedenstående forklarer tilslutningsmulighederne for klemrækken samt lysdiodernes visninger.

|              | L1 N<br>SUPPLY IN<br>FAN | 5 6<br>7 8 9 10 11 12 1<br>REG<br>VFD<br>OUT<br>OUT<br>ALARM<br>BOILE<br>1-1M | $\begin{array}{c ccccccccccccccccccccccccccccccccccc$          |
|--------------|--------------------------|-------------------------------------------------------------------------------|----------------------------------------------------------------|
| Nr.          | Betegnelse               | Max. belastning                                                               | Lysdiode angiver ved:                                          |
| 1, 2 og 3    | SUPPLY IN                | 230-240 V AC +/- 10 %                                                         | grønt lys: EBC20 er tilsluttet netforsyning                    |
| 4, 5 og 6    | FAN OUT                  | 3A                                                                            | grønt lys: Triac udgangen er aktiv                             |
| 7 og 8       | VFD OUT                  | 250 V AC, 8A, AC3                                                             | grønt lys: relæet er sluttet                                   |
| 9, 10 og 11  | ALARM OUT                | 250 V AC, 8A, AC3                                                             | grønt lys: relæet er aktiveret                                 |
| 12 og 13     | BOILER 1 IN              | 18 til 230 V DC/V AC                                                          | grønt lys: indgangen er aktiv                                  |
| 14 og 15     | BURNER 1 OUT             | 250 V AC, 4A, AC3                                                             | grønt lys: relæet er sluttet                                   |
| 16 og 17     | Inaktiv                  |                                                                               |                                                                |
| 18 og 19     | Inaktiv                  |                                                                               |                                                                |
| 28 og 29     | 24 V DC OUT              | 100 mA                                                                        | grønt lys: spændingen er OK<br>rødt lys: overbelastning        |
| 20 og 21     | Inaktiv                  |                                                                               | -                                                              |
| 22, 23 og 24 | XTP IN                   |                                                                               | grønt lys: XTP tilsluttet<br>rødt lys: returspænding > 12 V DC |
| 30, 31 og 32 | PDS IN *                 |                                                                               | grønt lys: C & NO er sluttet                                   |

\* Terminalerne 30, 31 og 32 kan dog også anvendes til tilslutning af andet eksternt overvågningsudstyr.

## 3.2.2 Skift mellem grundfunktionerne Trykstyring og Indblæsning

## Fabriksindstilling

EBC10v2 er fabriksindstillet til konstanttrykregulering af **exodraft** røgsugere (grundfunktion 1 Exhaust / Intake)

## Ændring af grundfunktion

| Trin | Handling                                                                                                    | Display                                                                                                    |
|------|----------------------------------------------------------------------------------------------------|----------------------------------------------------------------------------------------------------|
| 1    | <ul> <li>Pres knappen ✓ inde i 5 sekunder</li> </ul>                                                                | SKORSTENSTRÆK : 149 Pa<br>UDGANG : 15 %<br>SETPUNKT : 55 Pa                                                            |
| 2    | • Indtast Koden: 3142                                                                                               | INDTAST PINKODE<br>314킬                                                                                                |
| 3    | • Vælg menu 1. Regulering                                                                                           | HOVEDMENU<br>REGULERING<br>2 ALARM<br>3 SERVICE<br>4 BRUGERFLADE                                                       |
| 4    | • Vælg menu 1.6 Egenskaber                                                                                          | REGULERING<br>1 INDSTIL SETPUNKT<br>2 TILSTAND<br>3 FORLØB<br>4 EFTERLØB<br>5 SENSOR<br>• EGENSKABER                   |
| 5    | • Vælg menu 1.6.9 Applikation                                                                                       | EGENSKABER 16<br>4 TILSTAND<br>5 VENTILATOR XP<br>6 VENTILATOR TI<br>7 SAMPLINGSTID<br>8 TRYKILISTAND<br>9 APPLIKATION |
| 6    | 1Trykregulering af exodraft skorstensventilatorer<br>(Skorstenstræk)2Trykregulering af tilluftsventilator (Tilluft) | EGENSKABER 169<br>APPLIKATION                                                                                          |
| 7    | <ul> <li>Afslut og vend tilbage til betjeningsskærmen</li> </ul>                                                    | SKORSTENSTRÆK : 149 Pa<br>UDGANG : 100 %<br>SETPUNKT : 55 Pa                                                           |

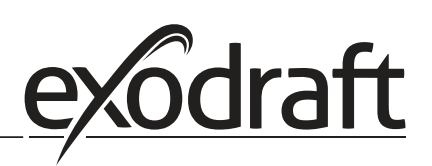

## 4. Trykstyret regulering af exodraft røgsugere

## 4.1 Anvendelse

#### Anvendelsesområde

- EBC10v2 kan også anvendes til kedelanlæg med modulerende brændere.
- Automatikken er beregnet til både fastbrændselskedler, atmosfæriske gaskedler samt kedler med blæsebrænder for olie og gas.
- EBC10v2 kan styre en røgsuger direkte

## 4.2 Virkemåde

#### **Generel funktion**

- Automatikken overvåger skorstenstrækket og kobler brænderen ud ved fejl (alarmdioden på EBC10v2 tænder).
- Når kedeltermostaten melder om varmebehov, startes røgsugeren op på fuld spænding.
- Når EBC10v2 registrerer tiltrækkeligt skorstenstræk frigives brænderen.
- EBC10v2 fastholder det indstillede tryk ved at regulere spændingen. Trykket vises i displayet.
- Ved manglende aftræk kobles brænderen først ud efter 15 sekunder. Manglende aftræk er når trykket er 64 % af indstillet værdi, svarende til 80% flow.
- Når kedlen slukker, stoppes røgsugeren også. Der er dog mulighed for at indstille et efterløb for røgsugeren (se side 23). Alternativt kan styringen kobles, så røgsugeren kører kontinuerligt (se side 21).

## Lysdioder og udgangssignal

Alle ind- og udgange har tilsluttet en lysdiode for overvågning og service af systemet (se afsnit 2.9.1 Lysdioder og klemrække, side 22)

## 4.3 El-tilslutning

Arbejdet skal udføres af en autoriseret el-installatør, efter lokalt gældende love og regler.

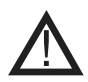

Installation af forsyningskablet skal ske i henhold til gældende love og forskrifter.

## Jordklemmen ( $\perp$ ) skal altid tilsluttes.

Tilslutning af tryktransducer (XTP) skal ske med et skærmet kabel.

## Reparationsafbryder

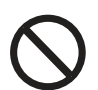

**exodraft a/s** gør opmærksom på, at der i henhold til Maskindirektivet skal opsættes en reparationsafbryder i den faste installation. Reparationsafbryderen er ikke en del af **exodraft**s leverance, men kan købes som tilbehør.

## 4.4 Tilslutningseksempler

Som konstanttrykregulator for **exodraft** røgsugere, kan EBC10v2 tilsluttes en række forskellige signaler. De følgende sider er tilslutningseksempler, og viser følgende:

- 4.4.1 Én kedel
- 4.4.2 Kontinuerlig drift
- 4.4.3 Én kedel og ekstra overvågning med PDS
- 4.4.4 Én kedel med potentialfri kontakt
- 4.4.5 Én kedel med potentiel fri kontakt og temperaturføler indgang

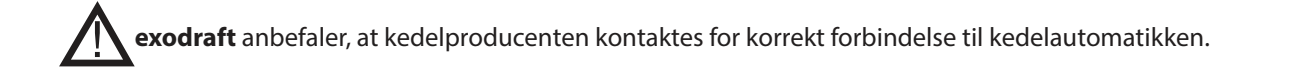

## 4.4.1 Én kedel

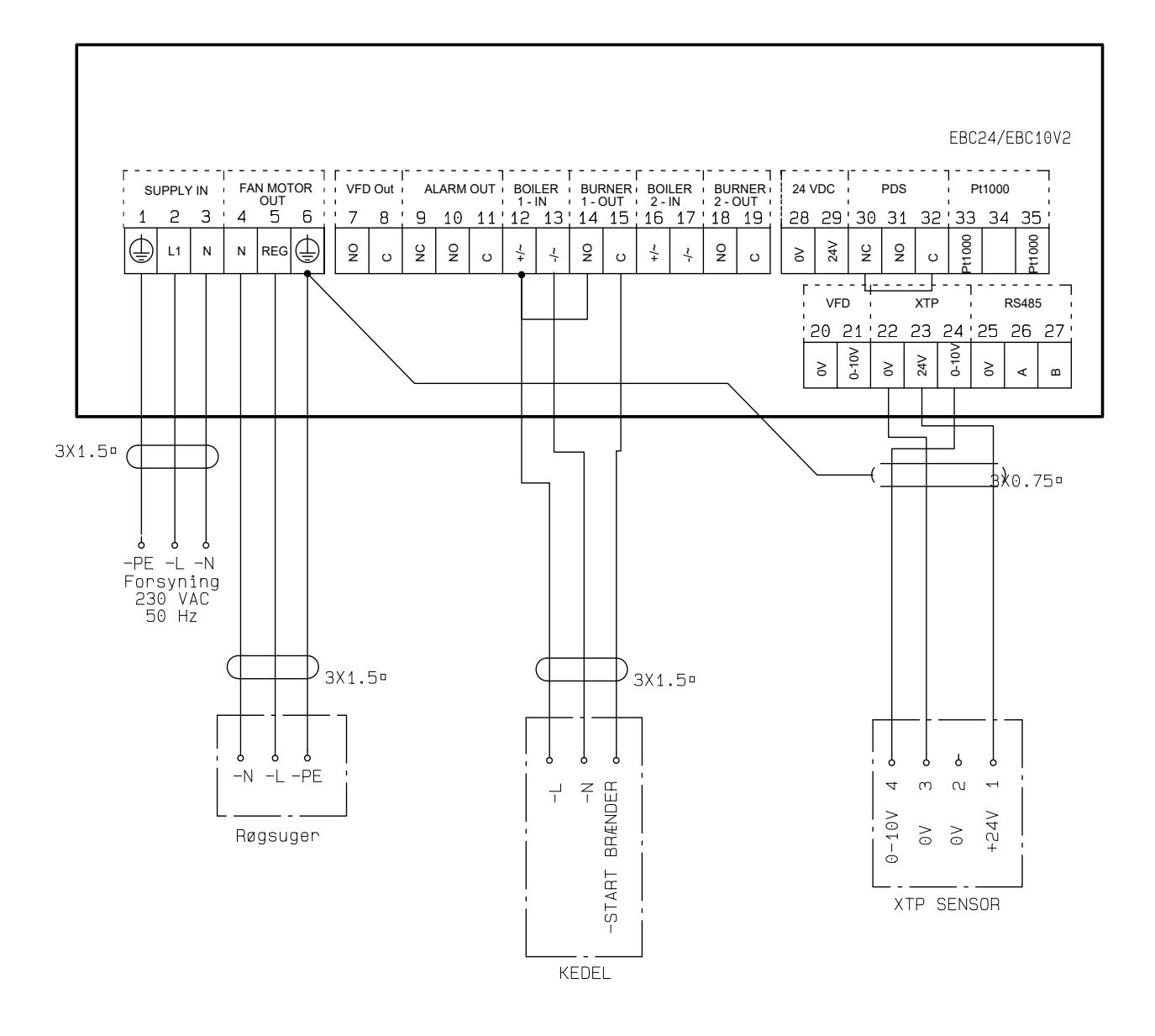

Eksemplet viser hvorledes et spændingssignal (18-230 V AC/DC) forbindes til EBC10v2 for at starte/stoppe røgsugeren.

- Forsyningen tilsluttes klemme 1-3.
- Tilslutning af kedel:
  - Brænderens startsignal (L) tilsluttes klemme 12.
  - Nul tilsluttes klemme 13.
  - Startsignalet til brænderen kommer ud på klemme 15.
- Der lægges en ledningsforbindelse mellem klemme 12 og 14.
- Røgsugeren tilsluttes klemme 4-6.
- Tryktransduceren (XTP) tilsluttes klemme 22-24 med et skærmet kabel, og skærmen tilsluttes klemme 6.

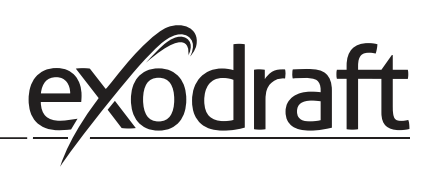

## 4.4.2 Kontinuerlig drift

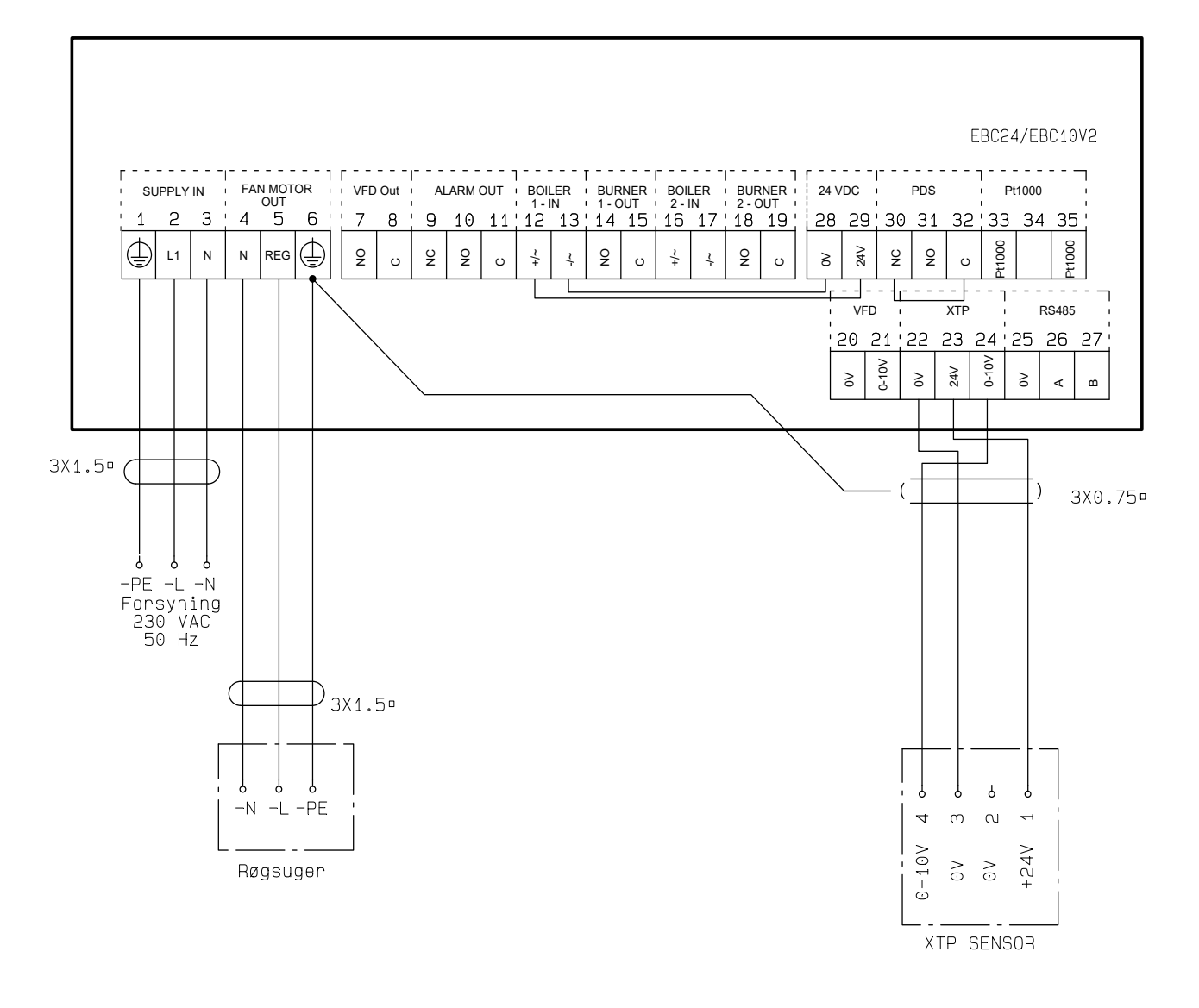

Eksemplet viser hvorledes et spændingssignal (24 V DC) forbindes til EBC10v2 for at røgsugeren kører kontinuerligt.

- Forsyningen tilsluttes klemme 1-3.
- Der lægges en ledningsforbindelse mellem klemme 12 og 29.
- Der lægges en ledningsforbindelse mellem klemme 13 og 28.
- Røgsugeren tilsluttes klemme 4-6.
- Tryktransduceren (XTP) tilsluttes klemme 22-24 med et skærmet kabel, og skærmen tilsluttes klemme 6.

## 4.4.3 Én kedel og ekstra overvågning med PDS

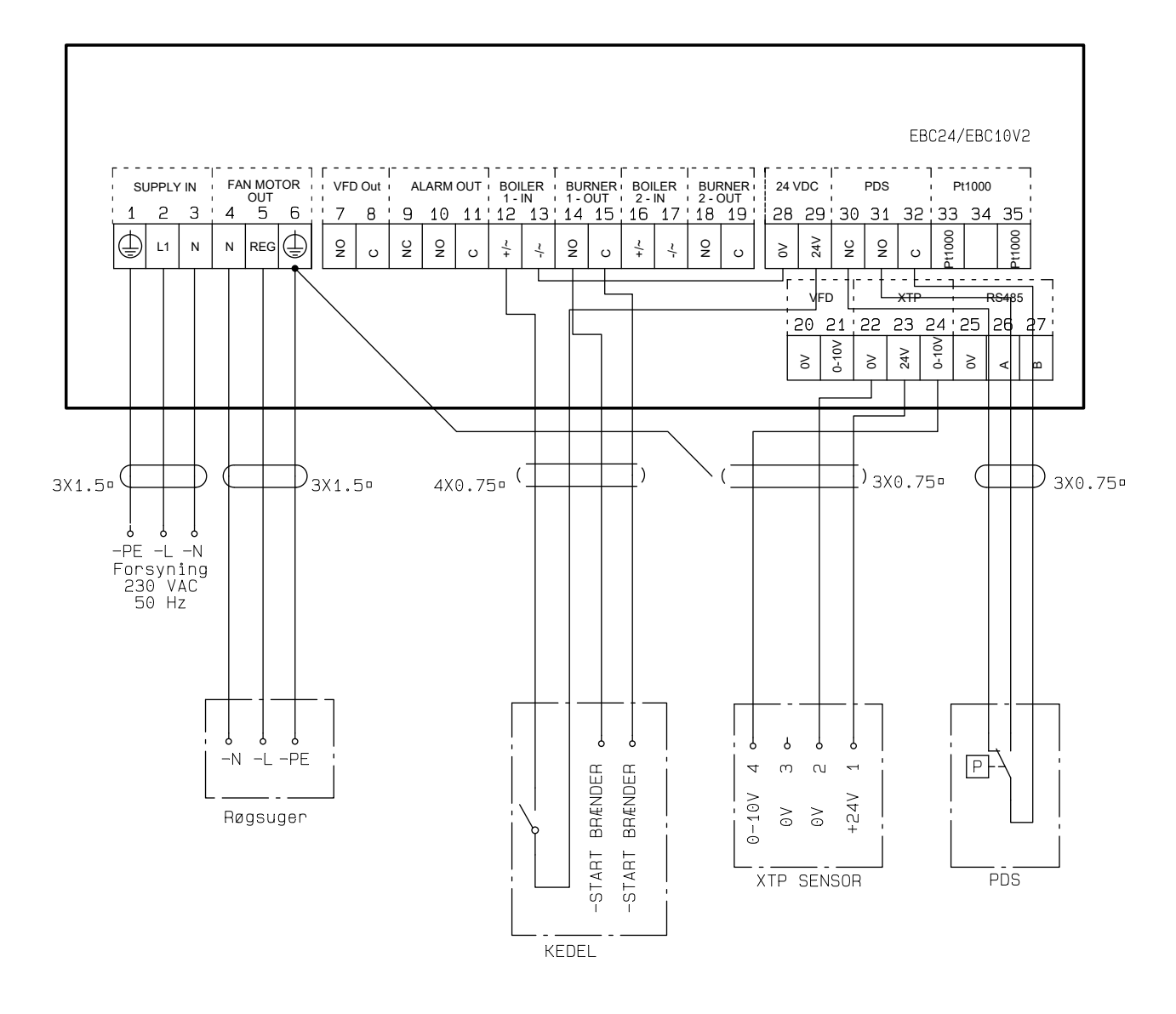

Eksemplet viser, hvorledes en PDS skal forbindes til EBC10v2. PDS er en ekstra overvågning.

- Tilslutning af PDS:
  - Den fabriksmonterede ledningsforbindelse imellem klemme 30 og 32 fjernes.
  - PDS tilsluttes til klemme 30, 31 og 32.
- Forsyningen tilsluttes klemme 1-3.
- Tilslutning af kedel:
  - Den potentialfri kontakt fra kedlen tilsluttes klemme 12 & 29.
  - Brænder startsignalet tilsluttes klemme 14 & 15.
  - Der lægges en ledningsforbindelse mellem klemme 13 og 28.
- Røgsugeren tilsluttes klemme 4-6.
- Tryktransduceren (XTP) tilsluttes klemme 22-24 med et skærmet kabel, og skærmen tilsluttes klemme 6.

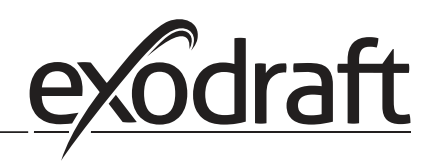

## 4.4.4 Én kedel med potentialfri kontakt

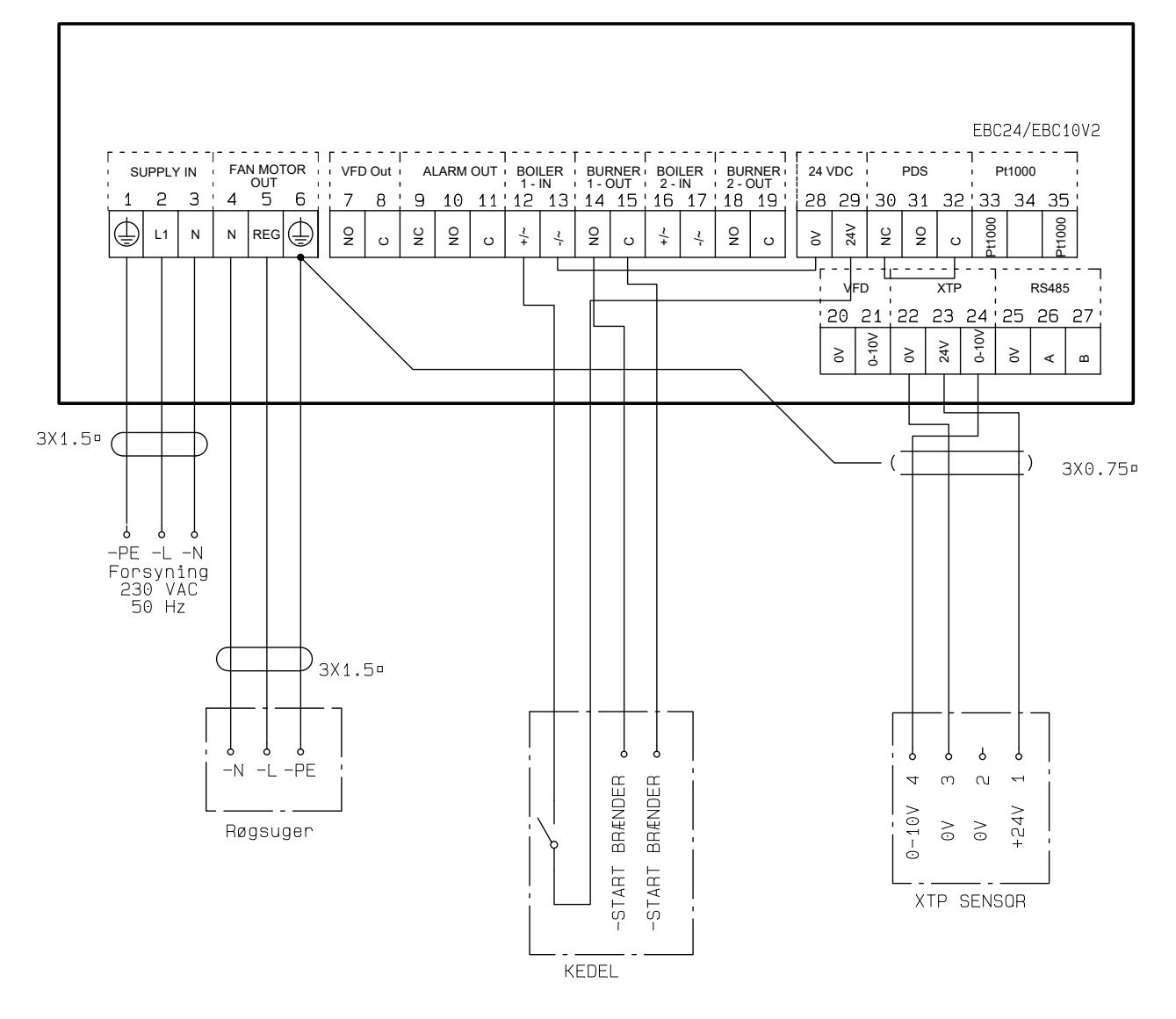

Eksemplet viser hvorledes en potentialfri kontakt forbindes til EBC10v2 for at starte/stoppe røgsugeren:

- Forsyningen tilsluttes klemme 1-3.
- Tilslutning til kedel:
  - Den potentialfri kontakt fra kedlen tilsluttes klemme 12 & 29.
  - Der lægges en ledningsforbindelse imellem klemme 13 & 28.
  - Brænder startsignalet tilsluttes klemme 14 & 15.
- Røgsuger tilsluttes klemme 4-6.
- Tryktransduceren (XTP) tilsluttes klemme 22-24 med et skærmet kabel, og skærmen tilsluttes klemme 6.

## 4.4.5 Én kedel med potentiel fri kontakt og temperaturføler indgang

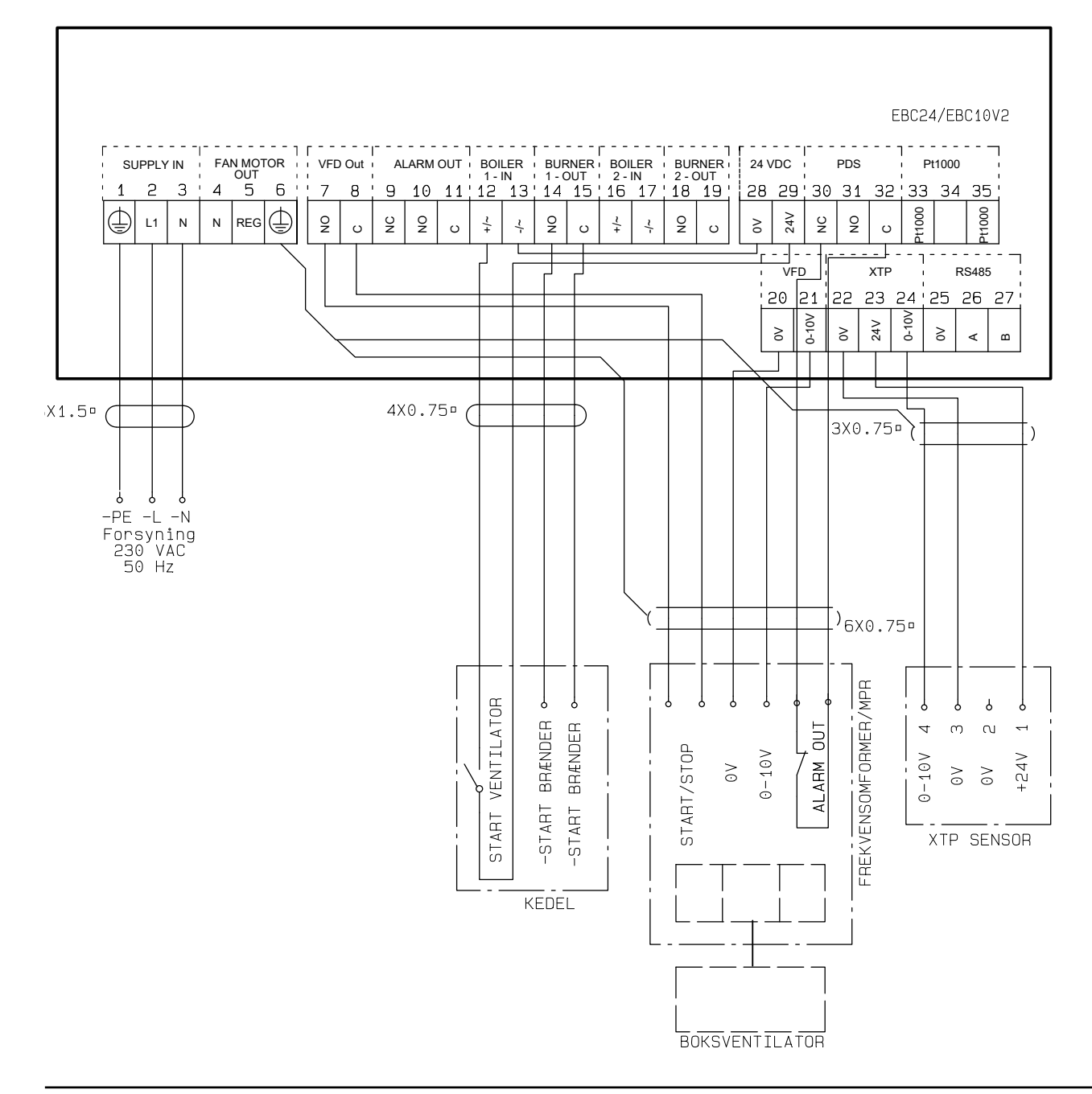

Eksemplet viser, hvordan du tilslutter en potentiel fri kontakt til EBC10v2 for at starte/stoppe ventilatoren:

- Tilslut forsyningsspændingen til klemmerne 1-3.
- Tilslutning til kedlen:
- Tilslut den potentielle fri kontakt til terminalerne 12 og 29.
- Loop terminaler 13 & 28.
- Tilslut brænderens startsignal til klemmerne 14 og 15.
- Tilslut skorstensventilatoren til klemme 4-6.
- Tilslut tryktransduceren (XTP) til klemmerne 22-24 med et afskærmet kabel, og tilslut skærmen til klemme 6.
- Tilslut Pt1000 temperatursensoren til klemmerne 33 og 35

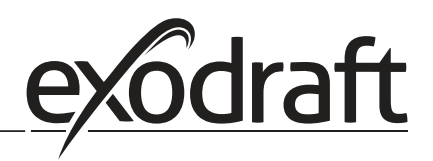

## 5. Trykstyret regulering af indblæsningsventilator

## 5.1 Anvendelse

## Generelt

- EBC10v2 anvendes til styring af en indblæsningsventilator.
- EBC10v2 kan styre en indblæsningsventilator direkte eller indirekte via en frekvensomformer.

## Placering

EBC10v2 og tryktransduceren (XTP) monteres i kedelrummet, som nævnt i tidligere afsnit.

## 5.2 Virkemåde

## Generelt

- EBC10v2 overvåger trykket i kedelrummet og kobler brænderen ud ved fejl (alarmdioden på EBC10v2 tænder).
- Når trykket i kedelrummet ændres, vil EBC10v2 ændre hastigheden på ventilatoren for at opnå det indstillede tryk i kedelrummet.
- EBC10v2 er koblet sammen med kedelanlægget således, at når der opstår et varmebehov vil EBC10v2 starte ventilatoren, og først når trykket i kedelrummet er tilstrækkeligt vil den tillade kedlerne at starte.
- En sikkerhedsfunktion gør, at hvis trykket i kedelrummet er utilstrækkeligt vil EBC10v2 slukke for kedlerne.

## 5.3 El-tilslutning

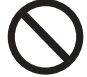

Arbejdet skal udføres af en autoriseret el-installatør, efter lokalt gældende love og regler.

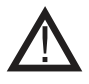

Installation af forsyningskablet skal ske i henhold til gældende love og forskrifter. Jordklemmen ( $\_\_$ ) skal altid tilsluttes. Tilslutning af Tryktransducer (XTP) skal ske med et skærmet kabel.

## Reparationsafbryder

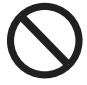

**exodraft a/s** gør opmærksom på, at der i henhold til Maskindirektivet skal opsættes en reparationsafbryder i den faste installation.

Reparationsafbryderen er ikke en del af **exodraft**s leverance, men kan købes som tilbehør.

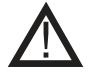

exodraft anbefaler, at kedelproducenten kontaktes for korrekt forbindelse til kedelautomatikke

# 6. EU Overensstemmelseserklæring

CE

| DK: EU-Overensstemmelseserklæring                                     | NL: EU-Conformiteits verklaring                                   |  |  |  |
|-----------------------------------------------------------------------|-------------------------------------------------------------------|--|--|--|
| GB: Declaration of Conformity                                         | SE: EU-Överensstämmelsedeklaration                                |  |  |  |
| DE: EU-Konformitätserklärung                                          | FI: EU-Vaatimustenmukaisuusvakuutus                               |  |  |  |
| FR: Déclaration de conformité de l'Union Européenne                   | IS: ESS-Samræmisstaðfesting                                       |  |  |  |
| NO: EU-Samsvarserklæring                                              | IT: Dichiarazione di Conformità Unione Europea                    |  |  |  |
| exodr                                                                 | aft a/s                                                           |  |  |  |
| Indust                                                                | rivej 10                                                          |  |  |  |
| DK-5550 I                                                             | angeskov                                                          |  |  |  |
| -erklærer på eget ansvar, at følgende produkter:                      | -veklaart dat onderstaande producten:                             |  |  |  |
| -hereby declares that the following products:                         | -deklarerar på eget ansvar, att följande produkter:               |  |  |  |
| -erklärt hierdurch auf eigene Verantwortung, daß folgende Produkte:   | -vastaa siltä, että seuraava tuote:                               |  |  |  |
| -déclare, sous sa propre responsabilité, que les produits suivants:   | -Staðfesti à eigin àbyrgð, að eftirfarandi vörur:                 |  |  |  |
| -erklærer på eget ansvar at følgende produkter:                       | -dichiara con la presente che i seguenti prodotti:                |  |  |  |
| EBC                                                                   | 10v2                                                              |  |  |  |
| -som er omfattet af denne erklæring, er i overensstemmelse med        | -zijn vervaardigd in overeenstemming met de voorschriften uit de  |  |  |  |
| følgende standarder:                                                  | hieronder genoemde normen en standaards:                          |  |  |  |
| -were manufactured in conformity with the provisions of the following | -som omfattas av denna deklaration, överensstämmer med följande   |  |  |  |
| standards:                                                            | standarder:                                                       |  |  |  |
| -die von dieser Erklärung umfaßt sind, den folgenden Normen:          | -jota tämä selvitys koskee, on seuraavien standardien mukainen:   |  |  |  |
| -auxquels s'applique cette déclaration sont en conformité avec les    | -sem eru meðtalin í staðfestingu Pessari, eru í fullu samræmi við |  |  |  |
| normes ci-contre:                                                     | ettirtaida staola:                                                |  |  |  |
| -som er områttet av denne erkræning, er i samsvar med lørgende stand- | -sono stati labbricati ili conformita con le norme degli standard |  |  |  |
|                                                                       | seguenti.                                                         |  |  |  |
| EN 60335-1, EN60335-2-102, EN 61000-6-1,                              | EN 61000-6-2, EN 61000-6-3, EN 14459:2008                         |  |  |  |
| -i.h.t bestemmelser i direktiv:                                       | -en voldoen aan de volgende richtlijnen:                          |  |  |  |
| -in accordance with                                                   | -enligt bestämmelserna i följande direktiv:                       |  |  |  |
| -entsprechen gemäß den Bestimmungen der folgenden Richtlinien:        | -seuraavien direktiivien määräysten mukaan:                       |  |  |  |
| -suivant les dispositions prévues aux directives:                     | -med tilvisun til àkvarðana eftirlits:                            |  |  |  |
| -i.h.t bestemmelser i direktiv:                                       | -in conformità con le direttive:                                  |  |  |  |
| -Lavspændingsdirektiv:                                                | -de laagspanningsrichtlijn:                                       |  |  |  |
| -the Low Voltage Directive:                                           | -Lågspänningsdirektivet:                                          |  |  |  |
| -Niederspannungsrichtlinie:                                           | -Pienjännitedirektiivi:                                           |  |  |  |
| -Directive Basse Tension:                                             | -Smaspennueftirlitið:                                             |  |  |  |
| -Lavspenningsdirektivet:                                              |                                                                   |  |  |  |
| 2014/                                                                 |                                                                   |  |  |  |
| -EMC-direktivet:                                                      | -en de EMC richtlijn:                                             |  |  |  |
| -and the EMC Directive:                                               | -EMC-direktivet:                                                  |  |  |  |
| -EMV-Richtlinie:                                                      | -EMC-direktiivi:                                                  |  |  |  |
| -Directive Compatibilite Electromagnétique:                           | -EMC-eftirlitio:                                                  |  |  |  |
| -EMC-direktivet:                                                      | -Direttiva Compatibilità Elettromagnetica:                        |  |  |  |
| 2014/30/EC                                                            |                                                                   |  |  |  |
| Langeskov, 06.12.2021                                                 | -Algemeen directeur                                               |  |  |  |
| Adm direktor                                                          | -Geschartsführender Direktor                                      |  |  |  |
| -Managing Director                                                    | -riesiueni Directeur General                                      |  |  |  |
|                                                                       |                                                                   |  |  |  |
| Anders Haugaard                                                       | -Framkvemdastiori                                                 |  |  |  |
|                                                                       | -Direttore Generale                                               |  |  |  |
|                                                                       |                                                                   |  |  |  |
| /////m                                                                |                                                                   |  |  |  |
| - Um                                                                  |                                                                   |  |  |  |

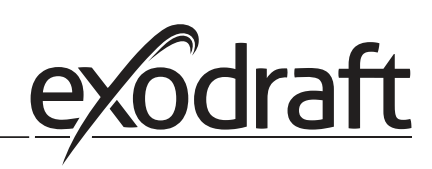

#### DK: exodraft a/s

Industrivej 10 DK-5550 Langeskov Tel: +45 7010 2234 Fax: +45 7010 2235 info@exodraft.dk www.exodraft.dk

## SE: exodraft a/s

Kalendevägen 2 SE-302 39 Halmstad Tlf: +46 (0)8-5000 1520 info@exodraft.se www.exodraft.se

## NO: exodraft a/s

Storgaten 88 NO-3060 Svelvik Tel: +47 3329 7062 info@exodraft.no www.exodraft.no

## UK: exodraft Ltd.

24 Janes Meadow, Tarleton GB-Preston PR4 6ND Tel: +44 (0)1494 465 166 Fax: +44 (0)1494 465 163 info@exodraft.co.uk www.exodraft.co.uk

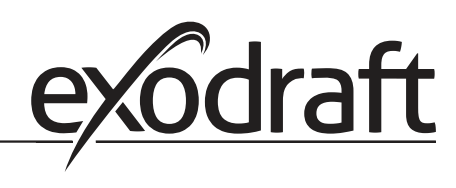

#### **DE: exodraft GmbH**

Soonwaldstraße 6 DE-55569 Monzingen Tel: +49 (0)6751 855 599-0 Fax: +49 (0)6751 855 599-9 info@exodraft.de www.exodraft.de

#### FR: exodraft sas

78, rue Paul Jozon FR-77300 Fontainebleau Tel: +33 (0)6 3852 3860 info@exodraft.fr www.exodraft.fr